## How to Access the RSA Reports

Once logged into the eMetric Portal, select reporting.

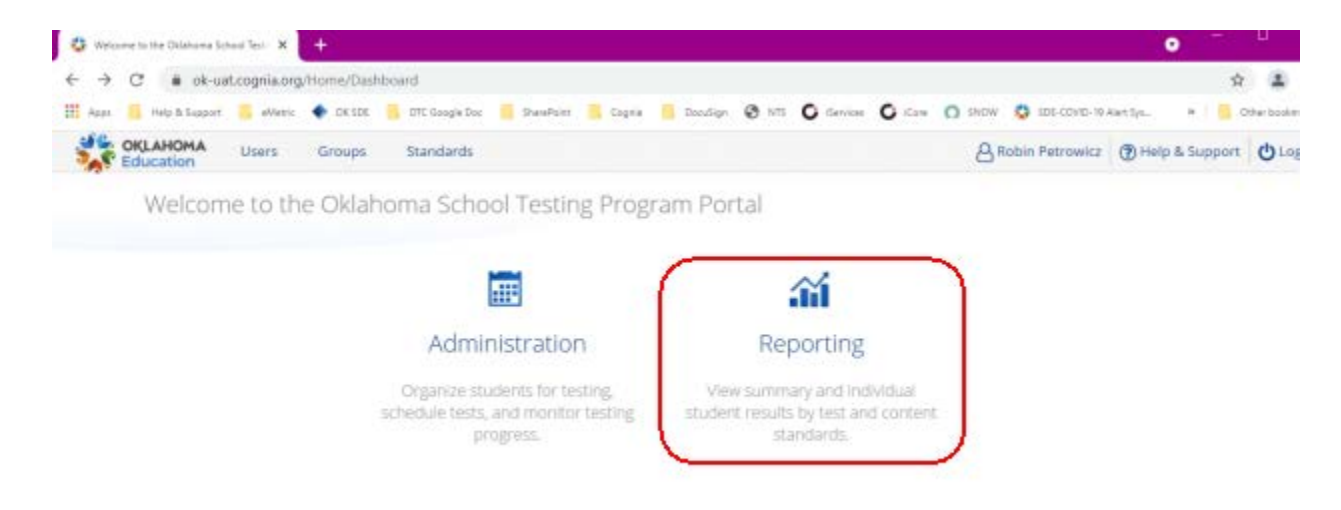

The data privacy agreement screen will appear. Select agree to continue.

**Data Privacy Agreement** 

This site provides secure access to individual student test results. Reports available through this site are education records and are subject to the parental/student rights and privacy requirements established under the Family Educational Rights and Privacy Act (FERPA). Only authorized users may access this site. As an authorized user, I attest that I will not view, share, or otherwise use the data and/or reports available through this site in any way that violates FERPA.

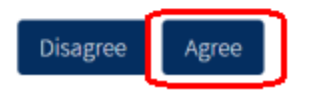

You will be directed to the reporting landing page.

|                  | LAHOMA          |                |             |          |          | Download Cer       |
|------------------|-----------------|----------------|-------------|----------|----------|--------------------|
| + Back to Oklaho | oma Portal      |                |             |          |          |                    |
| Program:         | OSTP            |                | •           |          |          | Q Last Name        |
|                  |                 |                |             |          |          | Please enter at le |
| Report:          | Group Sun       | nmary: Perform | ance Levels | •        |          |                    |
| Admin:           | <b>√</b> 2021 2 | 019 2018       | 2017        |          |          |                    |
| Grade:           | • Grade 03      | Grade 04       | Grade 05    | Grade 06 | Grade 07 | Grade 08           |
| Release:         | • Prelimina     | iry            |             |          |          |                    |

You will not be able to select early RSA until you select Roster from drop down menu.

| Program:                             | OSTP                                                           |         |   |
|--------------------------------------|----------------------------------------------------------------|---------|---|
| Report:                              | Group Summary: Performance Levels                              |         |   |
| Admin:                               | Q Search                                                       |         |   |
| Grade:                               | Group Summary: Performance Levels                              | 06      | ¢ |
| Release:                             | Group Summary PL: All Grades<br>Summary Counts of Total Tested |         |   |
| Preliminary resu<br>embargoed and    | Group Summary PL: All Selections                               | je      |   |
| data/reports ma<br>instructional pla | Roster                                                         | or<br>t |   |
| students.                            | Roster: All Selections                                         | 2       |   |
| Organization                         |                                                                | 0.50    |   |

0 seler

The Early RSA tab will now be visible. To populate the Early RSA Roster for Spring 2021, make sure you have 2021, Grade 3, and Early RSA selected.

| Back to Oklaho | ma Portal   |          |          |          |          |              |
|----------------|-------------|----------|----------|----------|----------|--------------|
| Program:       | OSTP        |          | +        |          |          | Q Last Na    |
|                |             |          |          |          |          | Please enter |
| Report:        | Roster      |          |          |          |          |              |
| Admin:         | • 2021 2019 | 2018     | 2017     |          |          |              |
| Grade:         | Grade 03    | Grade 04 | Grade 05 | Grade 06 | Grade 07 | Grade 08     |
| Release:       | Preliminary | Early RS | A        |          |          |              |

You will then be able to select the organization. You can search district or school in the search within state field.

| 0 selecter |
|------------|
|            |
|            |
| ~          |
| ~          |
| ~          |
| ~          |
| ~          |
|            |

Once you have found and selected the organization, scroll down and select Get Report.

Get Report

The roster report will populate.

| Last Name | First Name | ΟΡΙ | Performance Level | RSA Status             |
|-----------|------------|-----|-------------------|------------------------|
| Student   | Sample 1   |     |                   | Does Not Meet Criteria |
| Student   | Sample 2   |     |                   | Meets Criteria         |

If more student information is needed, additional fields can be added by selecting the options icon/tab in the upper right-hand corner of the screen.

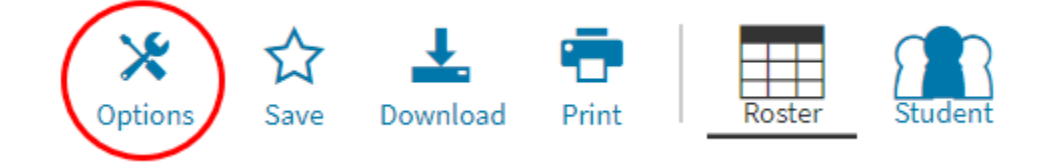

A new page will populate. No need to select the organization again as it is already populated.

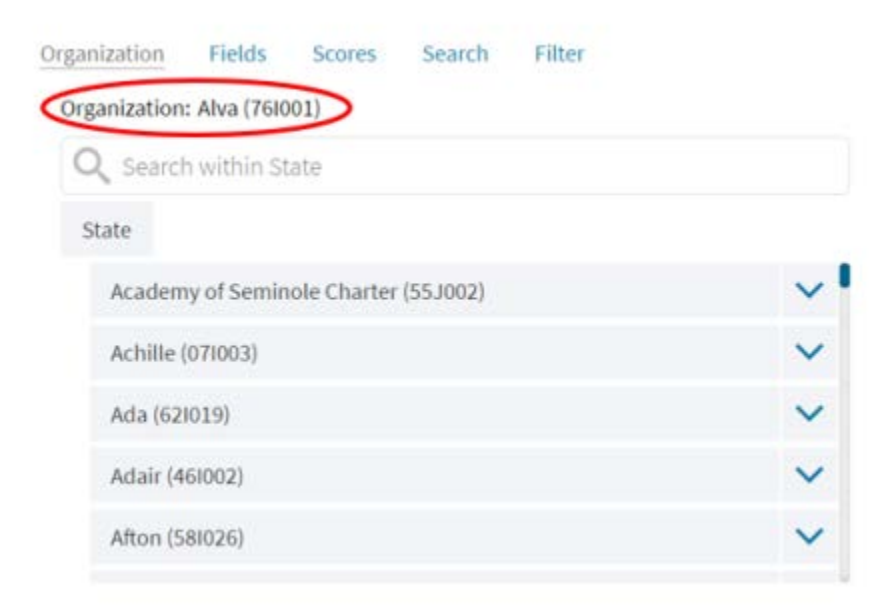

Select Field from at the top of the page.

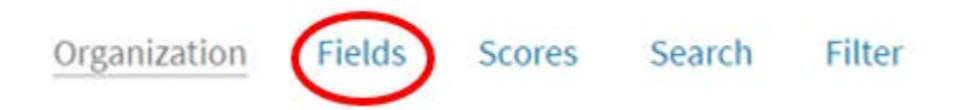

An options screen will populate. From here you can select the fields want to populate on the roster report. Once you have selected the field, click update.

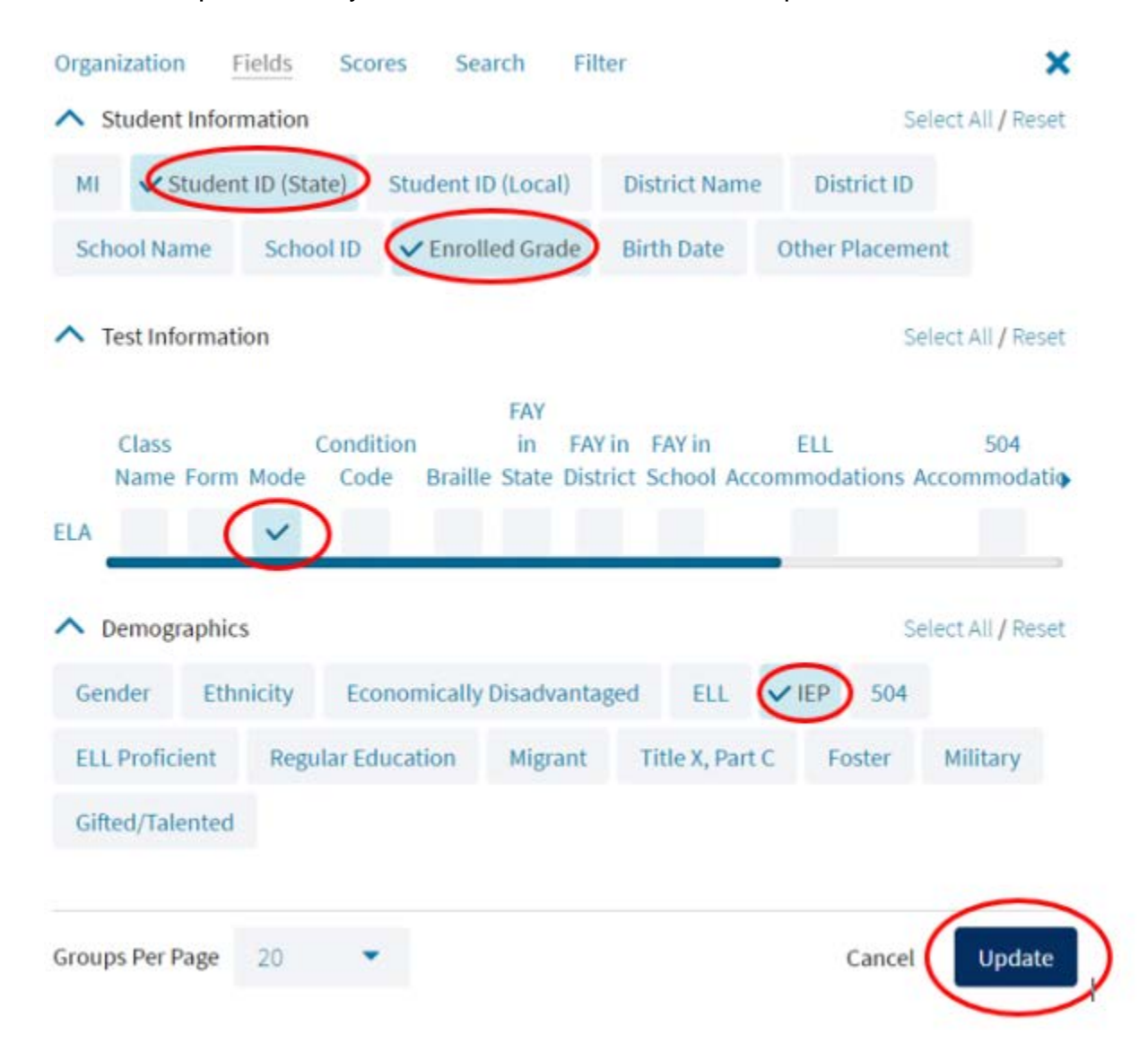

These fields will now be visible on the roster report. Note: student scores will not be available until preliminary and final reporting. Only the Grade 3 ELA RSA Status of Meets Criteria or Does Not Meet Criteria is available at this time.

| Last Name | First Name | Student ID State        | Enrolled Grade | IEP | OPI | Performance Level | RSA Status             | Mode   |
|-----------|------------|-------------------------|----------------|-----|-----|-------------------|------------------------|--------|
| Student   | Sample 1   | <mark>1234567890</mark> | Grade 3        | Y   |     |                   | Does Not Meet Criteria | Online |
| Student   | Sample 2   | <mark>2345678910</mark> | Grade 3        | N   |     |                   | Meets Criteria         | Paper  |

The Roster reports can also be printed or downloaded as a csv file by selecting the download or print icon/tabs in the upper right-hand corner of the page.

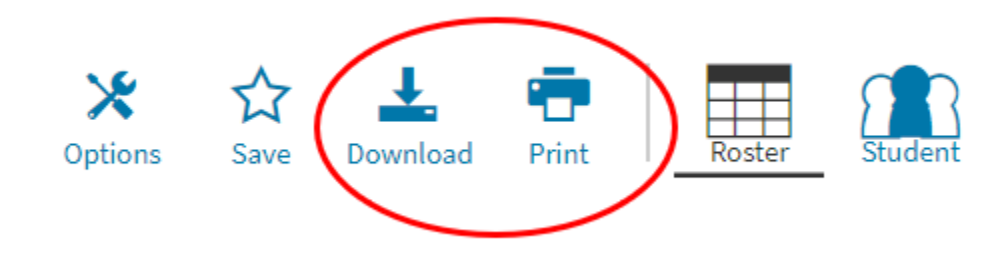